Руководство пользования

# Веста Pro kit

# Содержание

| 1. Введение и внешний вид устройства | 2 |
|--------------------------------------|---|
| 2. Комплектация                      | 4 |
| 3. Схема подключения                 | 5 |
| 4. Спецификация                      | 5 |
| 5. Примечание по установке           | 6 |
| 6. Инструкция по эксплуатации        | 7 |
| 7. Установка и крепление             | 8 |

# Введение и внешний вид устройства

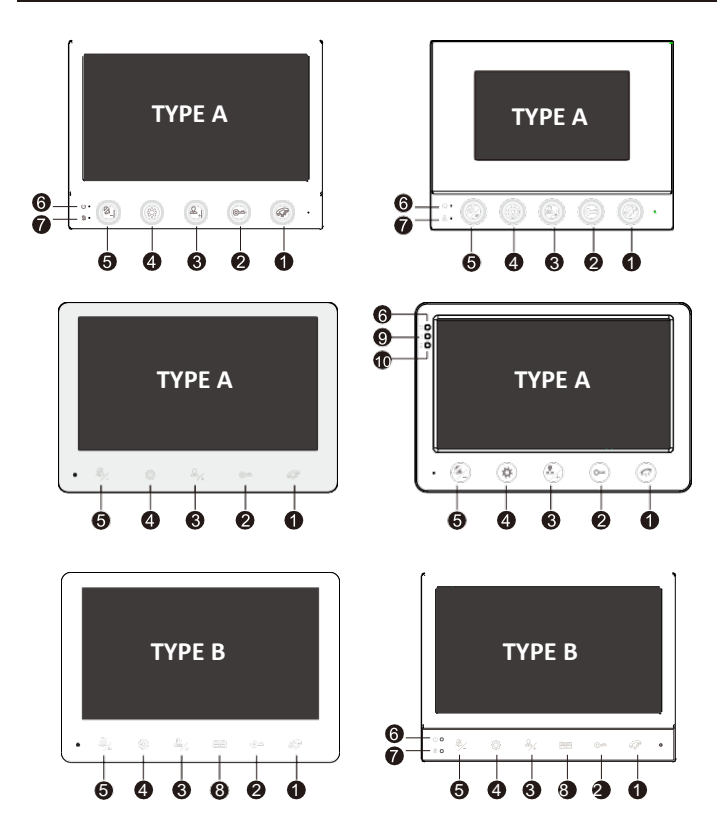

| N⁰ | Название                                          | Спецификация                                                                                  |
|----|---------------------------------------------------|-----------------------------------------------------------------------------------------------|
| 1  | Ответ                                             | Ответить на вызов с уличной станции, повесить трубку, долго нажать для выхода                 |
| 2  | Разблокировка                                     | Разблокировать дверь уличной станции при<br>мониторинге или вызове                            |
| 3  | Мониторинг                                        | Мониторить уличную станцию, мониторить камеру<br>CCTV, прокручивать меню                      |
| 4  | Настройка                                         | Нажмите эту клавишу, чтобы войти в меню в<br>любом режиме                                     |
| 5  | Клавиша<br>настройки<br>режима "Не<br>беспокоить" | Включить/выключить режим "Не беспокоить",<br>прокручивать меню                                |
| 6  | Индикатор<br>питания                              | Индикатор будет всегда включен при подаче<br>питания                                          |
| 7  | Индикатор<br>режима "Не<br>беспокоить"            | Загорается, когда режим "Не беспокоить" включен                                               |
| 8  | Разблокировка                                     | Интерфейс разблокировки внутреннего монитора                                                  |
| 9  | Индикатор<br>питания уличной<br>станции           | Мониторить уличную станцию, индикатор будет<br>всегда включен при мониторинге уличной станции |
| 10 | Индикатор<br>питания камеры<br>ССТV               | Индикатор будет всегда включен при<br>мониторинге камеры                                      |

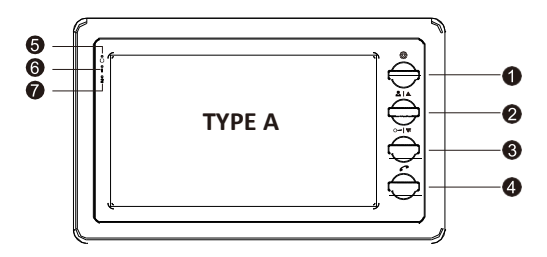

| Nº | Название                                | Спецификация                                                                                   |
|----|-----------------------------------------|------------------------------------------------------------------------------------------------|
| 1  | Настройка                               | Нажмите эту клавишу, чтобы войти в меню в<br>любом режиме                                      |
| 2  | Мониторинг                              | Мониторить уличную станцию, мониторить камеру<br>ССТV, прокручивать меню                       |
| 3  | Разблокировка                           | Разблокировать дверь уличной станции при<br>мониторинге или вызове, прокручивать меню          |
| 4  | Ответ                                   | Ответить на вызов с уличной станции, повесить<br>трубку, долго нажать для выхода               |
| 5  | Индикатор<br>питания                    | Индикатор будет всегда включен при подаче<br>питания                                           |
| 6  | Индикатор<br>питания уличной<br>станции | Мониторить уличную станцию, индикатор будет<br>всегда включен при разговоре с уличной станцией |
| 7  | Индикатор<br>питания камеры<br>CCTV     | Индикатор будет всегда включен при<br>мониторинге камеры                                       |

# Комплектация

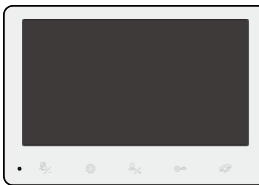

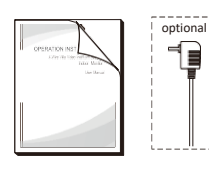

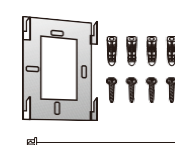

| ·                             |            |
|-------------------------------|------------|
| Наименование                  | Количество |
| Монитор                       | 1 шт       |
| Крепежная пластина            | 1 шт       |
| Винт                          | 4 шт       |
| Расширительная труба          | 4 шт       |
| 4-проводной инженерный кабель | 2 шт       |
| 2-проводной инженерный кабель | 1 шт       |
| Руководство пользователя      | 1 шт       |
| Блок питания 15В              | 1 шт       |
|                               |            |

2

## Схема подключения

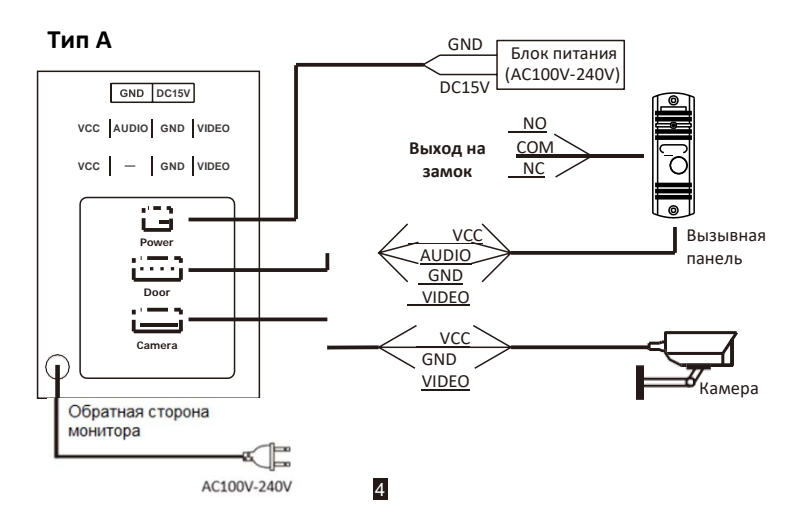

Тип В

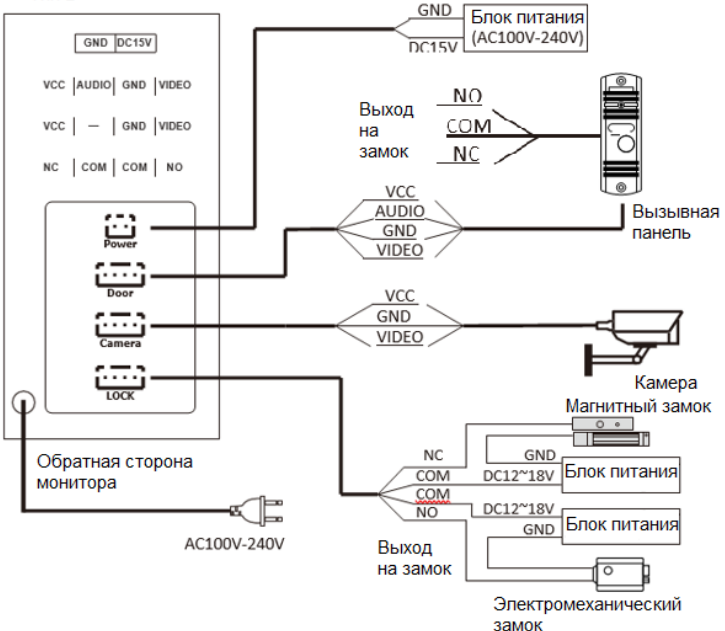

5

# Спецификация

| Размер экрана         | 4.3"/7" LCD                |
|-----------------------|----------------------------|
| Разрешение            | 800X480                    |
| Формат видео          | PAL/NTSC                   |
| Режим вызова          | Автоматический полудуплекс |
| Время интеркома       | 60 секунд                  |
| Рабочее напряжение    | 15V                        |
| Ток в режиме ожидания | Макс. 60mA                 |
| Рабочий ток           | Макс. 550mA                |
| Рабочая температура   | -10°C~50°C                 |
| Метод установки       | Накладной монтаж           |

## Примечание по установке

 Монитор для внутреннего использования может питаться от встроенного источника питания или от внешнего источника. Пожалуйста, обратитесь к фактическому управлению.
Если монитор для внутреннего использования имеет встроенный источник питания, он подходит для широкого диапазона напряжений (AC100V-240V). Пожалуйста, сначала вытащите сетевой шнур перед установкой устройства (см. ниже).

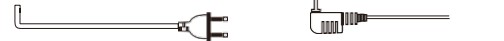

- Сигнал разблокировки, выходящий от наружной станции, является переключающим сигналом (нормально открытый или нормально закрытый).
- Выходное напряжение интерфейса камеры составляет DC 15V, а максимальный ток 500mA; пожалуйста, подтвердите параметры камеры перед использованием.
- Качество звука интеркома и отображение видео имеют большое отношение к используемому кабелю и расстоянию прокладки (лучше использовать экранированный кабель).
- 5. Требования к расстоянию прокладки кабеля 4С:
  - Расстояние прокладки ≤ 20м: используйте кабели с диаметром провода 4\*0.3mm<sup>2</sup> или больше.
  - Расстояние прокладки ≤ 50м: используйте кабели с диаметром провода 4\*0.5mm<sup>2</sup> или больше.
  - Расстояние прокладки ≤ 80м: используйте кабели с диаметром провода 4\*0.75mm<sup>2</sup> или больше.
- Режим подключения обычного неэкранированного и экранированного провода 4С: режим подключения 3С обычного неэкранированного + видеопровод (RG-59).

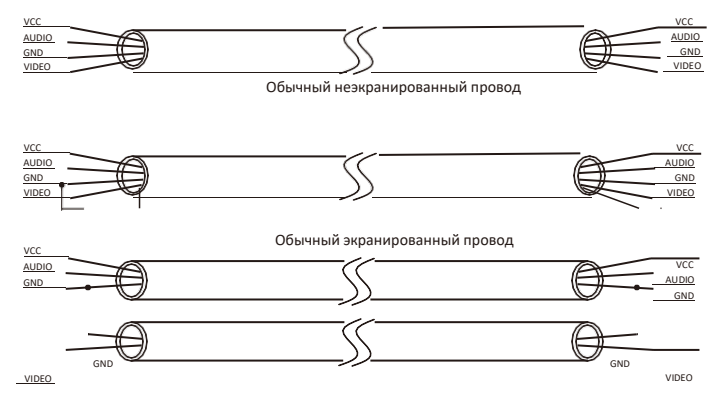

7

Режим подключения обычного неэкранированного кабеля 3С + видеокабеля (RG-59)

Пожалуйста, отключите блок питания перед подключением устройства.

## Инструкция по эксплуатации

#### 1. Вызов

При нажатии кнопки вызова на дверной станции, внутренний монитор и дверная станция будут звонить одновременно, а внутренний монитор отобразит изображение дверной станции. Это продлится 60 секунд.

#### 2. Ответить на домофон

Когда посетитель вызывает, нажмите клавишу домофона 🛹 чтобы ответить; нажмите снова " ", чтобы выйти. Время видеодомофона может длиться 120 секунд.

#### 3. Мониторинг

Когда внутренний монитор находится в режиме ожидания, нажмите клавишу мониторинга чтобы начать мониторинг внешней станции, и нажмите её снова, чтобы переключиться на мониторинг CCTV. При мониторинге внешней станции можно общаться с ней, нажав кнопку домофона .

#### 4. Разблокировка

Нажмите кнопку разблокировки "Очи", чтобы открыть дверь во время общения с посетителем; когда дверная станция находится в режиме мониторинга, также можно разблокировать дверь, нажав кнопку разблокировки "Очи".

#### 5. Меню настроек

При включении внутреннего монитора нажмите клавишу настроек "", чтобы отобразить

меню настроек для регулировки яркости "Ж", контрастности "60", громкости рингтона

" 1 (с) ", рингтона и громкости домофона " 1 (с) ". Нажимайте клавишу настроек " (с) ", чтобы переключаться между вышеуказанными пунктами настройки. Выберите пункт, который хотите

настроить, и используйте клавиши вверх "А " "+" или вниз " V - -" для регулировки параметров.

#### 6.Режим "Не беспокоить"

# Установка

1. Избегайте установки устройства вблизи источников

#### сильного излучения.

Например, электродвигателей и лифтов.

- Не разбирайте устройство самостоятельно, чтобы избежать повреждений.
  Обслуживание должно проводиться квалифицированным специалистом.
- 3. 3. Избегайте резких ударов, толчков и столкновений, иначе внутренние компоненты могут быть повреждены.
- 4. 4. Рекомендуемая высота установки: 150 см 160 см.
- 5. 5. Отключите питание перед установкой.
- 6. 6. Держите устройство подальше от воды и магнитных полей.

#### Схема установки

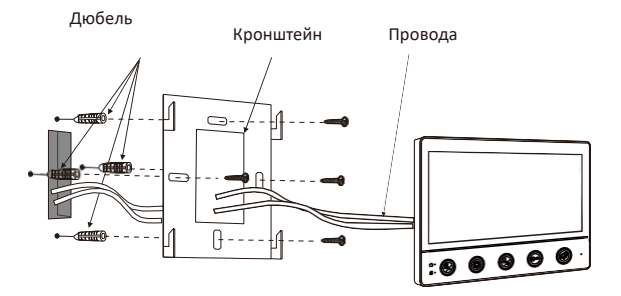

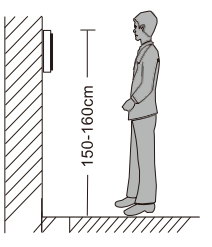

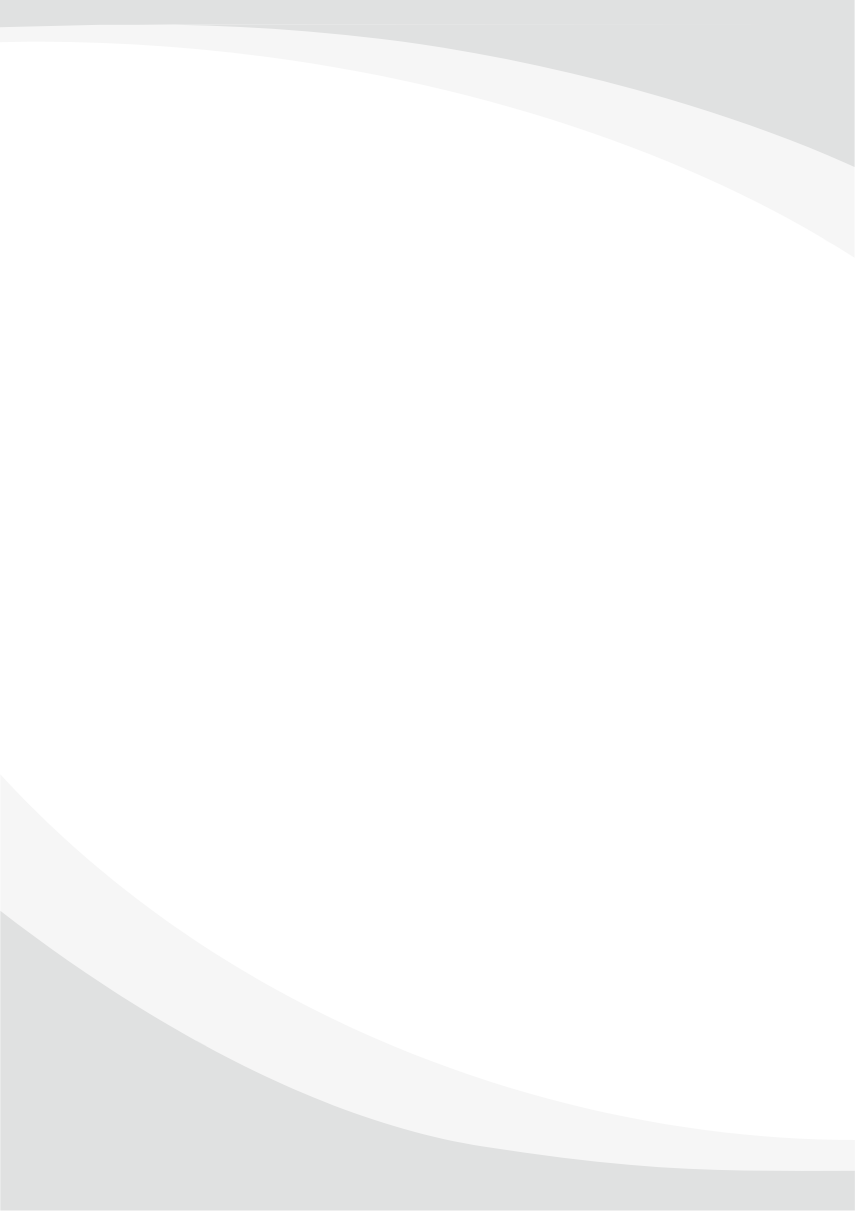